# Инструкция по работе в «АЦК-Госзаказ» с информацией о заключенном структурированном контракте

2024 г. Нижегородская область

| Оглавление                         |   |
|------------------------------------|---|
| 1 СХЕМА ДОКУМЕНТООБОРОТА           |   |
| 1. Подготовка файлов               | 4 |
| 2. Загрузка информации из ЕИС      | 5 |
| 3. Загрузка электронного контракта | 5 |
| 4. Проверка и заполнение контракта | 6 |
| 5. Отправка и публикация в ЕИС     | 7 |
| 6. Отправка в СКИБ                 | 7 |
| 2 СХЕМА ДОКУМЕНТООБОРОТА           | 8 |

### ОБРАЩАЕМ ВАШЕ ВНИМАНИЕ!

НА ТЕКУЩИЙ МОМЕНТ В СИСТЕМЕ «АЦК-ГОСЗАКАЗ» РЕАЛИЗОВАНО **ДВЕ СХЕМЫ** ДОКУМЕНТООБОРОТА ПО КОНТРАКТАМ, ЗАКЛЮЧЕННЫМ В ЕИС В СТРУКТУРИРОВАННОЙ ФОРМЕ.

ЭД «КОНТРАКТ» ПОСЛЕ ЗАГРУЗКИ В СИСТЕМУ ИТОГОВОГО ПРОТОКОЛА БУДЕТ ВСЕГДА НА СТАТУСЕ **«ОЖИДАНИЕ** ЗАГРУЗКИ КОНТРАКТА ИЗ ЕИС».

ПРИ ВЫБОРЕ РАБОТЫ ПО 1 СХЕМЕ ПОЛЬЗОВАТЕЛЮ НЕОБХОДИМО НА ЭТОМ СТАТУСЕ ВЫПОЛНИТЬ ДЕЙСТВИЕ «ВЕРНУТЬ», ЭД «КОНТРАКТ» ПЕРЕЙДЕН НА СТАТУС «НОВЫЙ».

ПРИ ВЫБОРЕ РАБОТЫ ПО 2 СХЕМЕ СТАТУС ЭД «КОНТРАКТ» НЕ МЕНЯТЬ!

### 1 СХЕМА ДОКУМЕНТООБОРОТА

#### 1. Подготовка файлов

1. На следующий день после публикации в ЕИС итогового протокола информация подгружается в систему «АЦК-Госзаказ» к ЭД «Решение», автоматически формируется ЭД «Контракт» на статусе «Ожидание загрузки контракта из ЕИС». Необходимо выполнить функцию «Вернуть», ЭД «Контракт» перейдет на статус «Новый».

#### До загрузки файлов из ЕИС в ЭД на статусе «Новый» НЕ ВНОСИТЬ НИКАКИХ ИЗМЕНЕНИЙ (НЕ ЗАПОЛНЯТЬ ПОЛЯ) !!!!

**2.** На СЛЕДУЮЩИЙ ДЕНЬ после подписания заказчиком в ЕИС СТРУКТУРИРОВАННОГО контракта, ЕИС выгружает данные в «АЦК-Госзаказ» в виде прикрепленных файлов к ЭД «Контракт». Эти файлы необходимы для загрузки информации о контракте из ЕИС. Файлы, загруженные из ЕИС, НЕ УДАЛЯТЬ!!!

Электронный контракт.xml

Печатная форма электронного контракта.html

Контракт.docx

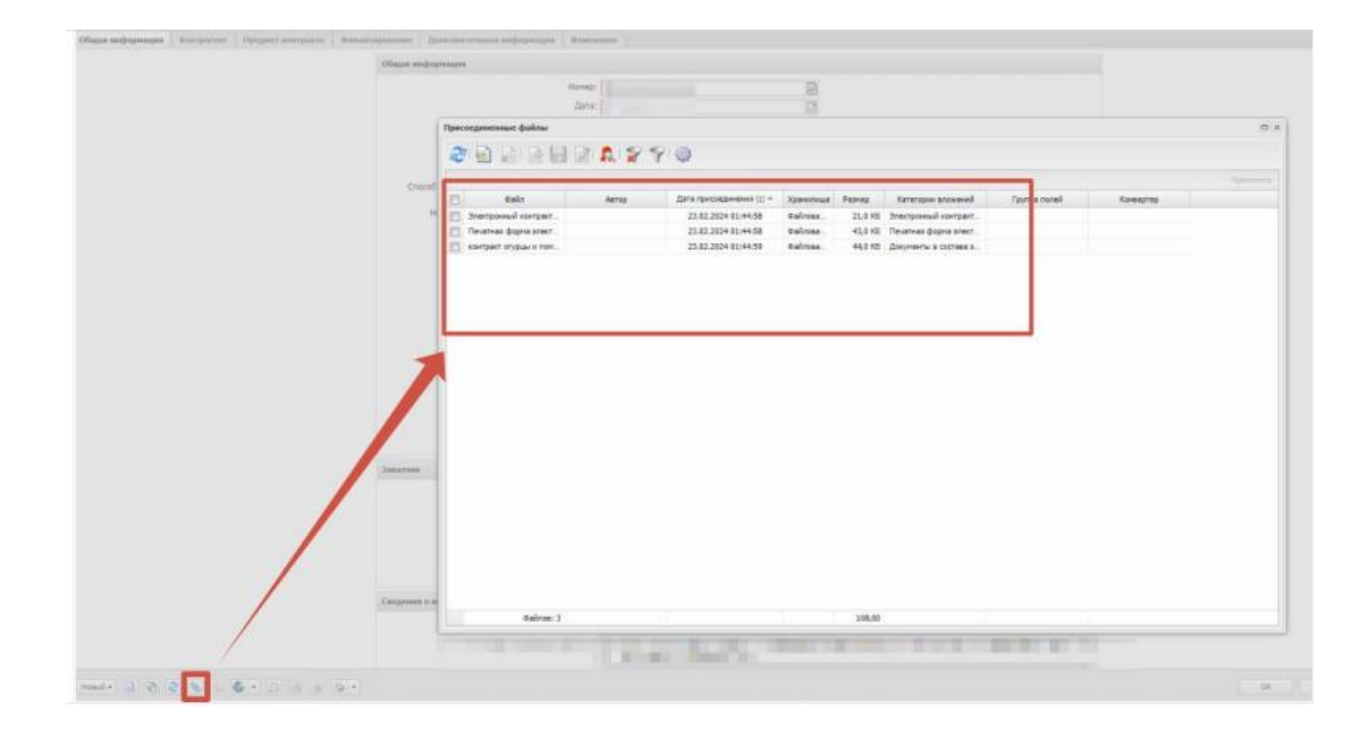

#### 2. Загрузка информации из ЕИС

На вкладке "Дополнительная информация" автоматически установлен признак (625) "Электронный контракт сформирован в структурированной форме".

| Общая анформация   Контратент   Преднят вонтракта   Финанск | развание Дополнительная пиформация Изличиния                                                                                                    |
|-------------------------------------------------------------|----------------------------------------------------------------------------------------------------|
|                                                             | Донолинтельная ниформирая                                                                                                    |
|                                                             | Vorteeler motitatieve:                                                                                                    |
|                                                             | Lan- ocyupertateeea saynor:                                                                                                    |
|                                                             | Obset:                                                                                                    |
|                                                             | Идентификатор государственного контракта:                                                                                                    |
|                                                             | Дата присаения идентификатера: ГТ                                                                                                    |
|                                                             | Шаблен договара:                                                                                                    |
|                                                             | <ol> <li>Признаки ра процедуре закупки</li> </ol>                                                                                                    |
|                                                             | 8 Условия контракта                                                                                                    |
|                                                             | Признаки азаннодействия с внешнин системани                                                                                                    |
|                                                             | <ul> <li>(29) Возвращен в СКИБ</li> <li>(32) Не экспертновать в СКИБ, систему букгалтерского учета</li> </ul>                                                                                                    |
|                                                             | In (1997) Japper Artspipesen is Eric.                                                                                                    |
|                                                             | In 1999 Card and Manual Andrea and Andrea and Andrea |
|                                                             | (333) Изненения к докупенту, не процидацему контроль ФО                                                                                                    |
|                                                             | (2) (335) Переносить обязательства по плану закупок в OOI5                                                                                                    |
|                                                             | (407) Burtposen # MAC                                                                                                    |
|                                                             | (596) Burpykatu a EHC pecadattar overtoa komparentoa                                                                                                    |
| 1                                                           | (625) Электронной контрыкт сформирован в структурированной форме                                                                                                    |
|                                                             | (626) Злектронный констрикт зарегистрирован в ЕИС                                                                                                    |
|                                                             | 🖭 (633) Изначание сведаний электронили контракта                                                                                                    |
|                                                             | 9 Дополнительные общее признаян документа                                                                                                    |

#### 3. Загрузка электронного контракта

3.1. Выполните действие "Загрузить электронный контракт".

| Загрузить з | электронный контракт |               |                |
|-------------|----------------------|---------------|----------------|
|             |                      |               |                |
|             |                      |               |                |
|             |                      |               |                |
|             |                      |               |                |
|             |                      | Получатель    | Этап исполнени |
|             |                      |               |                |
| -           |                      | Областное гос | Этап №1        |

3.2. ЭД «Контракт» переходит на статус «Ожидание загрузки электронного контракта». На этом статусе еще раз выполните действие "Загрузить электронный контракт"

| F | Espoyeta                             |          |   |   |  |
|---|--------------------------------------|----------|---|---|--|
|   | Загрузить электронный контракт       |          |   |   |  |
| Ì | Nyguan ofigaforson<br>Nyguan musfine |          |   |   |  |
| 0 | жидание загрузки электронного контр  | акта 🗕 [ | 2 | 6 |  |

3.3. Выберите файл в открывшемся окне и нажмите кнопку "Загрузить"

| зыбор | электронного контракта   |           |                  |   |
|-------|--------------------------|-----------|------------------|---|
| Номер |                          | Иня файла |                  |   |
| 1     | Электронный контракт.xml |           |                  |   |
|       |                          |           |                  |   |
|       |                          |           |                  |   |
|       |                          |           |                  |   |
|       |                          |           |                  |   |
|       |                          |           |                  |   |
|       |                          |           |                  |   |
|       |                          |           |                  |   |
|       |                          |           |                  |   |
|       |                          |           |                  |   |
|       |                          |           |                  |   |
|       |                          |           |                  |   |
|       |                          |           | Загрузить Отмена | a |

#### 4. Проверка и заполнение контракта

После загрузки файла, информация из ЕИС будет загружена к ЭД «Контракт». На статусе «Электронный контракт опубликован в ЕИС» нужно проверить заполненную информацию и дозаполнить не заполненные поля.

Примечание: Все дополнения вносятся на статусе «Электронный контракт опубликован в ЕИС».

#### 5. Отправка и публикация в ЕИС

После проверки и дозаполнения ЭД «Контракт», отправьте сведения о контракте в ЕИС, используя действие "Отправить сведения в ЕИС". Загруженная в ЛК заказчика в ЕИС информация о контракте направляется на публикацию в реестре контрактов.

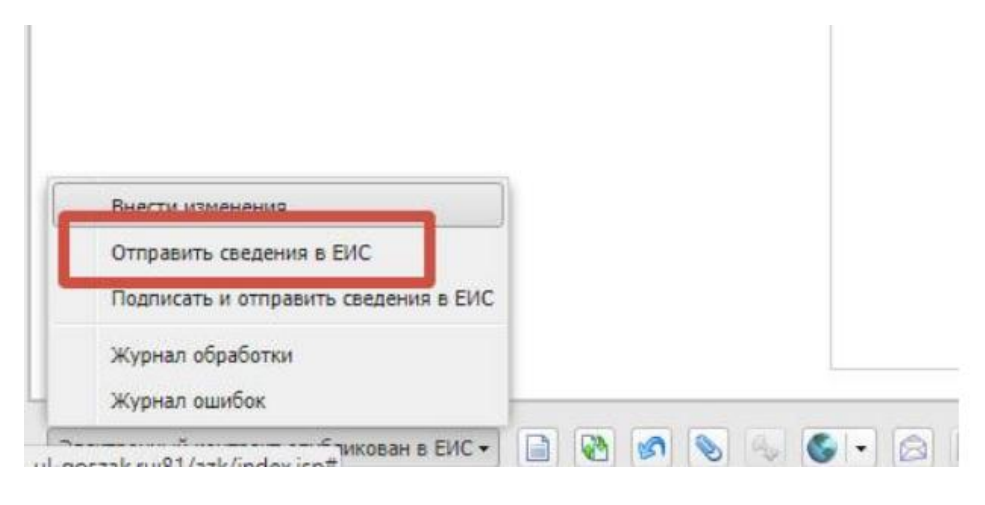

6. Отправка в СКИБ

6.1 На следующий день, после публикации контракта в реестре, в АЦК-ГЗ ЭД «Контракт» переходит на статус «Сведения зарегистрированы в ЕИС». На этом статусе финорган отправляет контракты в СКИБ («АЦК-Финансы»).

## 2 СХЕМА ДОКУМЕНТООБОРОТА

1. На следующий день после публикации в ЕИС итогового протокола информация подгружается в систему «АЦК-Госзаказ» к ЭД «Решение», автоматически формируется ЭД «Контракт» на статусе «Ожидание загрузки контракта из ЕИС».

2. Заказчик заключает в ЕИС структурированный контракт. На следующий день в автоматическом режиме в систему «АЦК-Госзаказ» в ЭД «Контракт» подгружается информация о заключенном структурированном контракте в виде прикрепленных файлов (Электронный контракт.xml, Печатная форма электронного контракта.html, Контракт.docx)

3. После заключения в ЕИС СТРУКТУРИРОВАННОГО контракта, заказчик в ЛК ЕИС формирует информацию о заключенном контракте и публикует эту информацию в реестре контрактов.

4. На следующий день после публикации информации о заключенном контракте в реестре контрактов информация о публикации приходит в систему «АЦК-Госзаказ» (заполняется поле «Реестровый номер» и «Дата регистрации в ЕИС»). ЭД «Контракт» переходит на статус «Контракт загружен из ЕИС».

5. На статусе «Контракт загружен из ЕИС» заказчик дозаполняет необходимые поля. Далее необходимо выбрать функцию «Обработать (Подписать)». ЭД «Контракт» переходит на статус «Сведения зарегистрированы в ЕИС». На этом статусе финорган отправляет контракты в СКИБ («АЦК-Финансы»).